## HRD-Net 패스(PASS) 인증서 이용 매뉴얼

### 1 PASS 인증서 로그인

#### 가. 홈페이지 접속

HRD-Net 홈페이지 메인화면 좌측 상단 '로그인' 버튼을 통해 로그인 페이 지로 이동합니다.

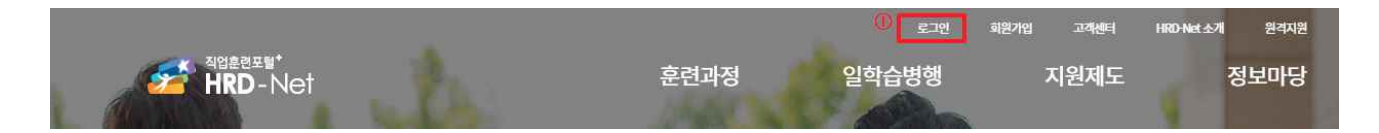

#### 나. 로그인

PASS 인증을 통해 로그인이 가능합니다.(2021.1.1 서비스 예정)

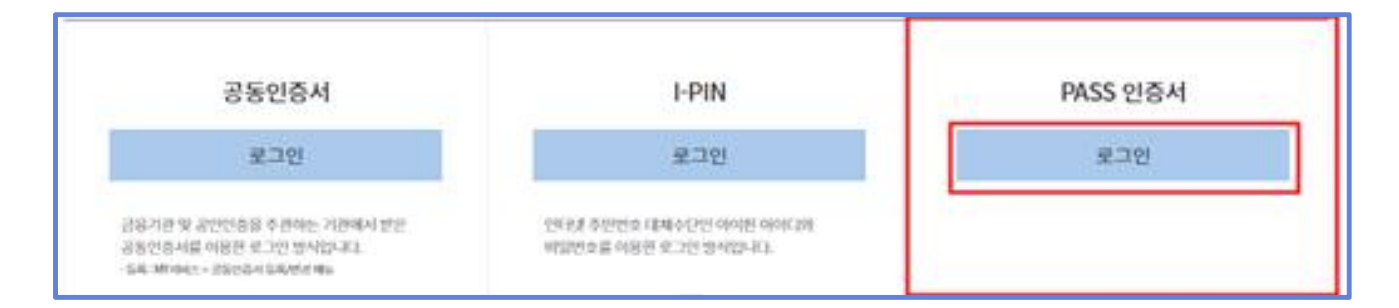

#### 다. PASS 인증서 등록

① 이름, 아이디, 전화번호 입력 후 PASS 인증 요청 버튼을 클릭합니다.

| HRD-Net에 오신 것을 환영합니다!       | () () () |
|-----------------------------|----------|
|                             |          |
| Pass 인증서                    |          |
| 고객님 분인명의 휴대전파만 이용하실 수 있습니다. |          |
| 768                         |          |
| (eer(C)                     |          |
| 010 v -                     |          |
| PERENAWA RASPECTATION       |          |
| PASS TIELE                  |          |
|                             |          |

② (PC) PASS 인증 요청 후, 인증 절차 진행 중 대기화면이 나타납니다.

| 회원이 되시면 회원유형에 투화된 세비스를 마용하실 수 있습니다.                                                |  |
|------------------------------------------------------------------------------------|--|
| PASS 인증서                                                                           |  |
| 휴대폰 PMSS앱에서 인용을 반요해주세요.                                                            |  |
| 128911년 유대분인호조 방송인 (NSH 전에<br>S2891204 등록한 Petrt는 방적인종<br>S3891204 등록한 Petrt는 방적인종 |  |
| (N.SH가 요지) 딸은 전우,<br>스마빈 문에서 PRC2분 실행배우~433.                                       |  |
| 이전 확인                                                                              |  |

③ 본인 명의의 휴대폰을 통해 패스 인증 절차가 진행됩니다.

| <ol> <li>(핸드폰) PASS 인증서</li> <li>PUSH 메시지 확인</li> </ol> | ② (핸드폰) PASS 인증서인<br>증하기 선택                  | ③ (핸드폰<br>호 입력   | 폰) PASS<br>력                   | 5 비밀번               |
|---------------------------------------------------------|----------------------------------------------|------------------|--------------------------------|---------------------|
| 9:32 * 22 책 12 약 al 96% 🕯<br>1월 15일 (금) 🌼               | 9:32 ◙ ◙ ◙                                   | 9:33 🖬 😂<br>PASS | X                              | ) 북태 대 이 96% 🖩<br>X |
|                                                         | 빠르게 PASS했지!                                  |                  | 비밀번호 입력                        |                     |
| 소리 알림                                                   | PASS                                         | 비<br>PASS인종      | 밀번호를 입력하시[<br>증서 간편인증이 완료      | 변<br>문됩니다.          |
| SPASS 오전 9:31 PASS인증서 간편인증 요청이 발생하였습니다.                 |                                              |                  | 보낸이 : HRD-NET<br>(HRD-Net 로그인) |                     |
|                                                         | PASS인증서 간편인증 요청이<br>발생하였습니다.                 | e                |                                |                     |
| 알림 설정 지우기                                               | 제목 : HRD-Net 로그인<br>요청시간 : 2021.01.15. 09:31 | <u>비밀번호 재설정</u>  |                                |                     |
|                                                         | 인증하기                                         | 6                | 5                              | 0                   |
|                                                         | 문기<br>닫기                                     | 2                | 8                              | 9                   |
|                                                         |                                              | 3                | 4                              | 1                   |
|                                                         |                                              | 24               | 7                              | ×                   |
| SKTelecom                                               | III O <                                      |                  | Ο                              | <                   |

④ 휴대폰 인증 완료 시, 인증 완료 화면이 보여지며 확인 버튼 클릭 후 최종인증이 완료 됩니다.

| HKD-Net에 오신 것을 완영합니다!<br>최편이 SIA면 최포국행에 특확면 AREA도를 여용여실 수 있습니다.                      |  |
|--------------------------------------------------------------------------------------|--|
| PASS 인증서                                                                             |  |
| 휴대폰 PASS앱에서 인종용 안류해주세요.                                                              |  |
| STEPLA 출대원한보유 방송한 PASH 전역<br>STEPLAHOOM 방원한 SPOLE 네이산한<br>STEPLATE RAI 등, 아내 위한버용 슬프 |  |
| Protection Scientific Review                                                         |  |
| 01년 <b>1</b> 11년                                                                     |  |
|                                                                                      |  |

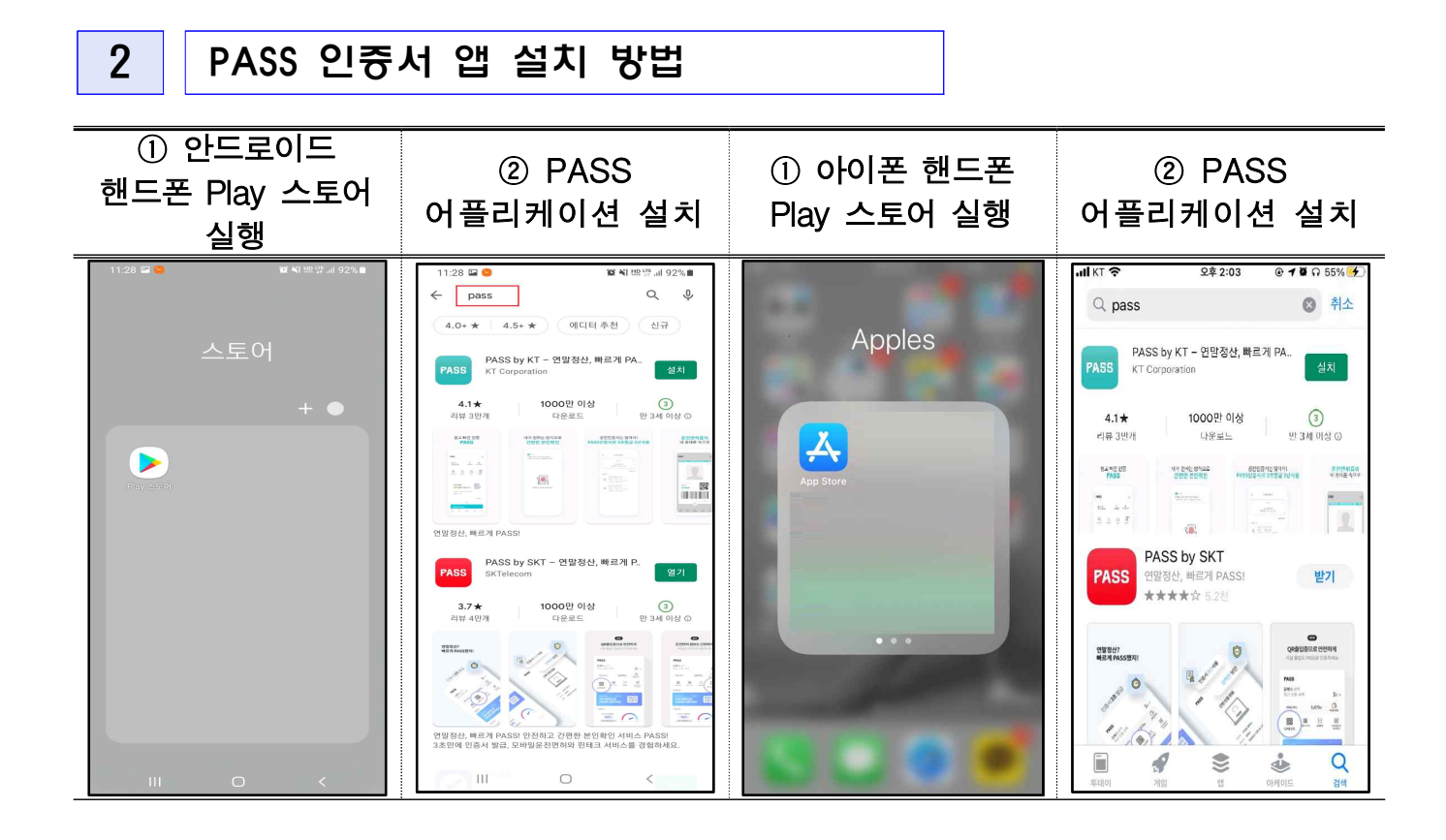

# 3 PASS 인증서 발급 방법 ① PASS 에 접속 ② 인증서 이용 ③ 본인 확인

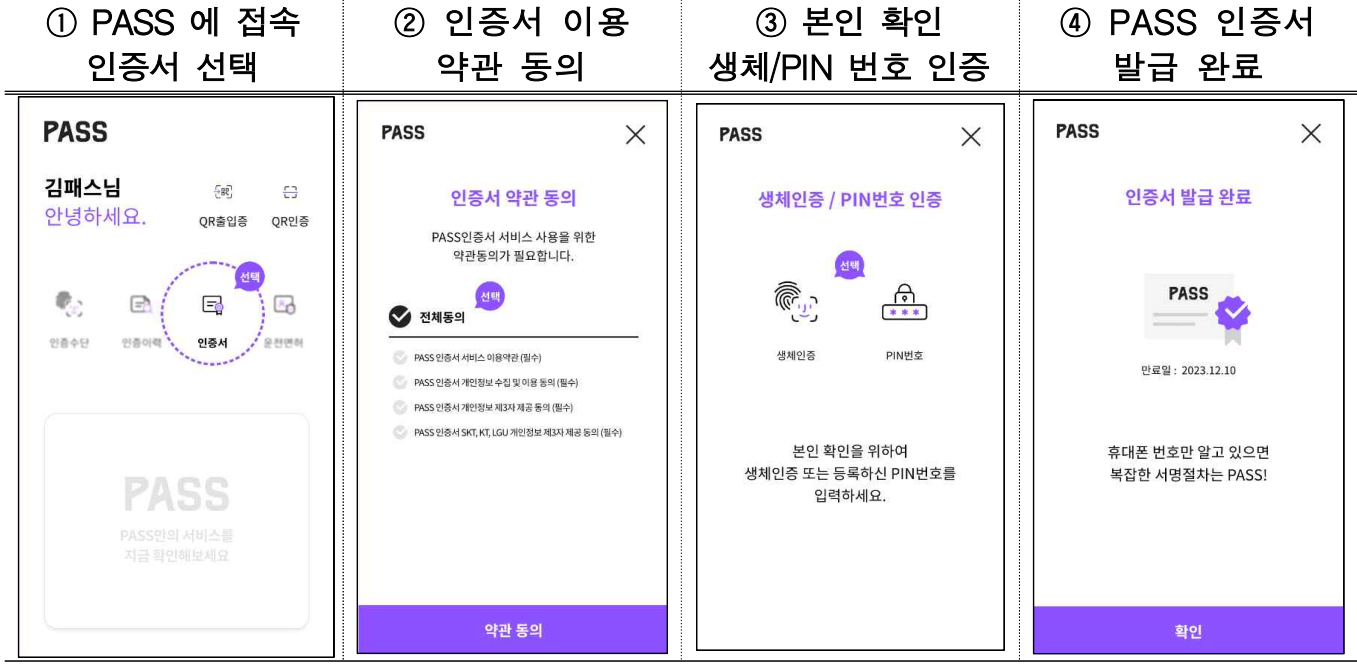

<참고 사항>

- □ PASS 인증서 서비스 안내
  - PASS 인증서는 통신3사 5천만 고객을 기반으로 제공하는 인증 앱 기
     반의 전자서명 서비스로, 공인인증서와 같은 PKI 기반구조이나, 보안
     성과 편의성을 개선한 것이 특징입니다.
  - 오 보안성을 높이기 위해 스마트폰의 안전한 영역인 White-Box 기반의 SE(Secure Element)에 키를 저장하고, 통신 구간의 암호화를 위해 전 용선과 SSL인증서를 사용합니다.
  - 편의성을 높이기 위해 인증서 발급 단계를 2~3단계, 갱신 주기를 3년
     으로 늘렸고, PIN번호뿐만 아니라 생체 인증을 사용하여 인증을 할
     수 있도록 하였습니다.
  - PASS 인증서를 통해 제공하는 서비스는 소유/기기 인증, 본인확인,
     부인방지 전자서명 기능을 제공합니다.

□ PASS 인증서 상세안내

- 아래 홈페이지에서 이용방법에 대한 상세한 안내를 이용할 수 있습니다.
  - 대표 홈페이지( URL ): https://www.passauth.co.kr/main
  - 고객센터 : 1800 4273 (아톤고객센터), 통신사 114
  - 이메일 : passhelp@atoncorp.com

□ 참고 사항

○ 통신사당 1개의 PASS 인증서를 발급 가능합니다. (최대 3개 발급 가능)

- 통신사 PASS 앱을 재설치할 경우, 기기 변경한 경우, 인증서 삭제한 경우, 명의변경한 경우에는 PASS 인증서를 재발급해야 합니다. 번호 변경한 경우에는 PASS앱 설치 및 PASS 인증서를 발급해야 합니다.
- USIM이 제거된 스마트폰 및 갤럭시 탭, 아이패드 등 태블릿PC에서는 사용이 불가합니다.
- Android 6.0, iOS 9.0 이상 스마트폰에서 사용이 가능합니다.
- SKT 알뜰폰 중 한국케이블텔레콤(KCT) 사용자만 사용이 불가합니다.
- 선불폰은 KT 고객만 사용이 가능합니다.